# **EDUROAM** na OPF

Popis připojení k EDUROAM na OPF pro uživatele OPF a externí uživatele

# Připojení k Eduroamu

Abyste se mohli připojit k síti Eduroam musíte splnit následující dva kroky.

## Krok č.1: Nastavení identity

- po přihlášení do archívního Horde vybereme z vrchního menu nabídku Můj účet a položku Heslo
- vyberte které heslo chcete měnit. V dolní roletce zvolte heslo na Eduroam (Wi-fi) (Obr 1)
- zadejte Vaše **stávající heslo** do SJP
- zadejte Vaše nové heslo
- potvrďte heslo
- pro úspěšnou změnu hesla máme v pravém dolním rohu podmínky pro změnu hesla
- po změně hesla Vás systém odhlásí a přesměruje Vás na webovou stánku, kde dále postupujete dle pokynů
  - při změně hesla do SJP (Novell, Stag) se přihlašujete novým heslem
  - při změně hesla do Eduroam se přihlašujete vaším stávajícím heslem do SJP (Novell, Stag)!!!

## Krok č.2: Vlastní nastavení bezdrátové sítě

Provedení vlastní nastavení bezdrátové sítě na notebooku:

- Pro Windows Vista,7,8,10 tento skript pro automatické nastavení
- Pro OS Android použijte tento návod.
- Pro Windows XP použijte tento návod.

# První připojení k síti

Pro přihlášení je nutné se přihlásit ve formátu eduroam identity tzn.:

```
student: o123456@slu.cz a heslo eduroam z kroku 1.
zaměstnanec: prijmeni@slu.cz a heslo eduroam z kroku 1.
v identitě může být pro zjednodušení i @opf.slu.cz
```

# Podpora

Pokud budete mít s přístupem problémy, kontaktujte nás osobně nebo na emailu jezisek@opf.slu.cz

nebo macura@opf.slu.cz. V případě potřeby poskytneme podporu Eduroam uživatelům jiných organizací.

Upozornění! Zaměstnanci ÚIT nemohou jednotlivě řešit všechny uživatele a nastavovat jim jejich notebook. V první řadě je potřeba pokusit se nastavit Váš notebook sami podle návodu. V případě, že jste návod nečetli, nemůžeme Vám pomoci.

## Pokrytá místa

Eduroam je na všech budovách univerzity. Konkrétně jsou přístupové body umístěny:

### Budova na Univerzitním náměstí (hlavní budova)

```
Foyer u VS - pokrývá VS, foyer, přízemí budovy A a část univerzitního
náměstí
Chodba u MS - pokrývá MS, jídelnu, studovnu a aulu.
1. patro budova A
2. patro budova A
3. patro budova A, včetně oblasti u děkanátu
4. patro budova A, učebna A501
2. patro budova B
3. patro budova B
0. patro budova B - sklep s učebnami a AIESEC
```

Pokryta je dnes celá budova na Univerzitním náměstí. Pokud někde zaznamenáte zhoršený signál, prosím ohlašte nám to. Slabá místa mohou být ještě pokryta.

### Budova na Vyhlídce

0. patro budovy s učebnami VC008 a VC010 Fakultní odborná knihovna Aula a učebeny v části E 1. patro budova B

Kliknutím zobrazíte mapa pokrytí v ČR

### IP Adresy, FW a Omezení

Síť Eduroam je umístěna mimo vnitřní síť SU. Do vnitřní sítě SU je povolen přístup jen na veřejně přístupné služby (web, mail,...). Pro přístup na ostatní zdroje v síti SU je potřeba použít VPN přístup. Konektivita do Internetu je monitorována a filtrována.

Adresní prostor je neveřejný, adresa je přidělována z DHCP serveru z rozsahu adres 10.136.0.16 - 10.136.20.254

## Podmínky pro připojení

Každý uživatel roamingu je povinen se řídit podmínkami roamingu hostující a domácí sítě a dále zásadami přijatelného užití akademické sítě CESNET – viz www.cesnet.cz Každý uživatel roamingu je povinen okamžitě reagovat na výzvy a pokyny správy sítě hostující i domácí sítě a roamingového centra CESNETu. Každý uživatel roamingu je plně odpovědný za zneužití svých osobních údajů (heslo, certifikát,...), umožňujících mu přístup do sítě. Pro uživatele se dále na používání služby vztahuje i Směrnice rektora 17 z roku 2004 - Pravidla užívání počítačové sítě SU v Opavě

From: https://uit.opf.slu.cz/ - Ústav informačních technologií

Permanent link: https://uit.opf.slu.cz/navody:eduroam?rev=1490345934

Last update: 2017/03/24 08:58

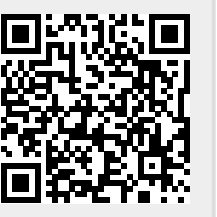